## Instruktioner Uppdatering av programvara för DVB-HD-modul

# **BANG & OLUFSEN**

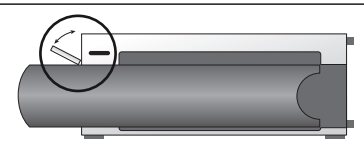

#### USB-uttagets placering på BeoVision 3

För att komma åt USB-uttaget trycker du på knappen på höger sida av systemet, så öppnas luckan automatiskt. Du kan stänga luckan för hand.

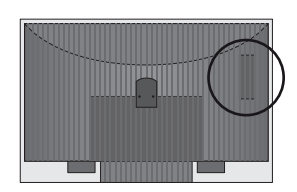

#### USB-uttagets placering på BeoVision 6-26 och BeoVision 7

USB-uttaget är placerat under ett lock på baksidan av TV:n. Öppna genom att trycka på locket. Observera att på BeoVision 7 är det endast USB-porten bredvid PCMCIA/SMARTCARD som ska användas för mjukvaruuppdateringar.

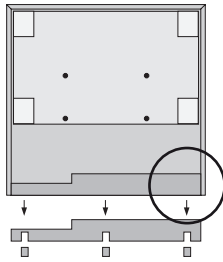

#### USB-uttagets placering på BeoVision 10

Ta bort locket på baksidan av TV:n för att sticka in USB-nyckeln uppåt i uttaget, som är placerat enligt cirkeln på bilden.

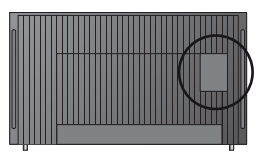

#### USB-uttagets placering på BeoVision 8

USB-uttaget är placerat under ett dolt lock på baksidan av TV:n. Du tar bort locket genom att sticka in fingret eller till exempel ett plastkort i det andra spåret från höger.

### Så här uppdaterar du DVB-HD-modulen

Observera att när du uppdaterar programvaran till DVB-HD, kan det hända att alla användarinställningar försvinner och ersätts med standardinställningarna. Detta gäller även kanal- och stationslistor som då måste ominstalleras.

- Tryck på DTV\* på fjärrkontrollen och vänta tills bilden visas.
- 2. Sätt i USB-nyckeln i USB-uttaget se bilderna för information om USB-uttagets placering.
- 3. Tryck på MENU för att visa menyöverlägget.
- 4. Tryck på 4 för att visa menyn INSTÄLLNING.
- 5. Använd pilknapparna för att flytta till ÖVRIGA MÖJLIGHETER och tryck sedan på GO.
- Använd pilknapparna för att flytta till PROGRAMVARUUPPDATERING och tryck sedan på GO.
- Tryck på den gröna knappen för att se om det finns ny programvara. Om ny programvara är tillgänglig visas information på skärmen.
- Om ingen ny programvara är tillgänglig trycker du på den gröna knappen igen.
- 9. Tryck på den gröna knappen för att starta programvaruuppdateringen.
- 10. När uppdateringen pågår visas följande text på skärmen:

"LADDAR NER, LAGRAR PROGRAMVARA. STÄNG INTE AV TV:N".

11. Vänta tills följande text visas: "UPPDATERINGEN ÄR KLAR, TA BORT USB-MINNET. SÄTT TV:N I STANDBYLÄGE".

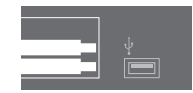

Om meddelandet inte visas väntar du tills förloppsindikatorn har försvunnit. Om det visas färger på skärmbilden när förloppsindikatorn har försvunnit ska du **inte** sätta TV:n i standbyläge innan skärmbilden har blivit grön.

- 12. Ta bort USB-nyckeln och sätt TV:n i standbyläge.
- 13. Koppla bort TV:n från eluttaget i 20 sekunder och anslut den sedan igen.
- 14. Tryck på DTV\* igen för att slå på TV:n.
- 15. Uppdateringen har slutförts.

\* Observera: Om du har avaktiverat den inbyggda TV-tunern och brukar aktivera DVB-HD-modulen genom att trycka på TV, ska du trycka på TV i stället.

www.bang-olufsen.com 1103-B